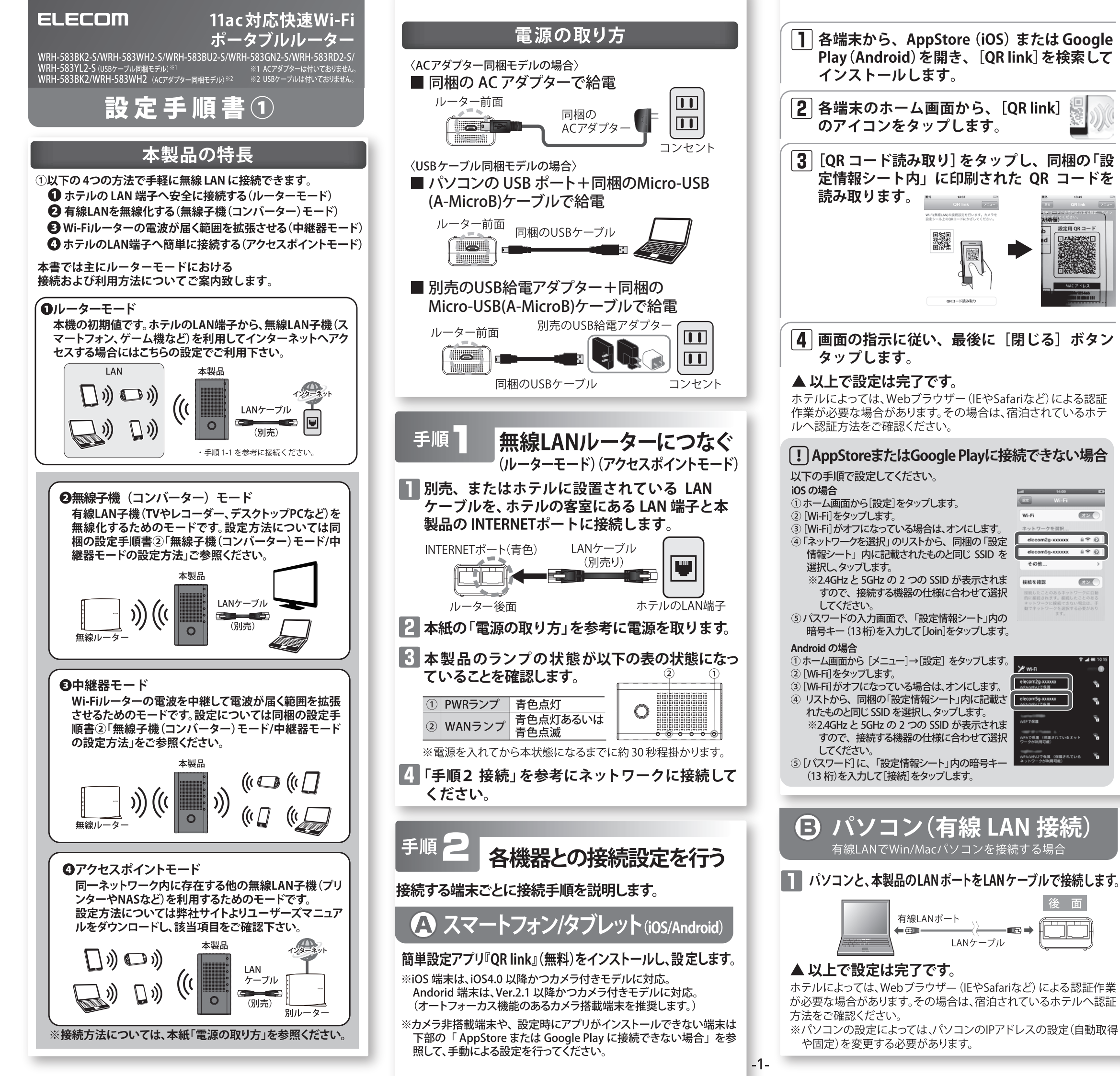

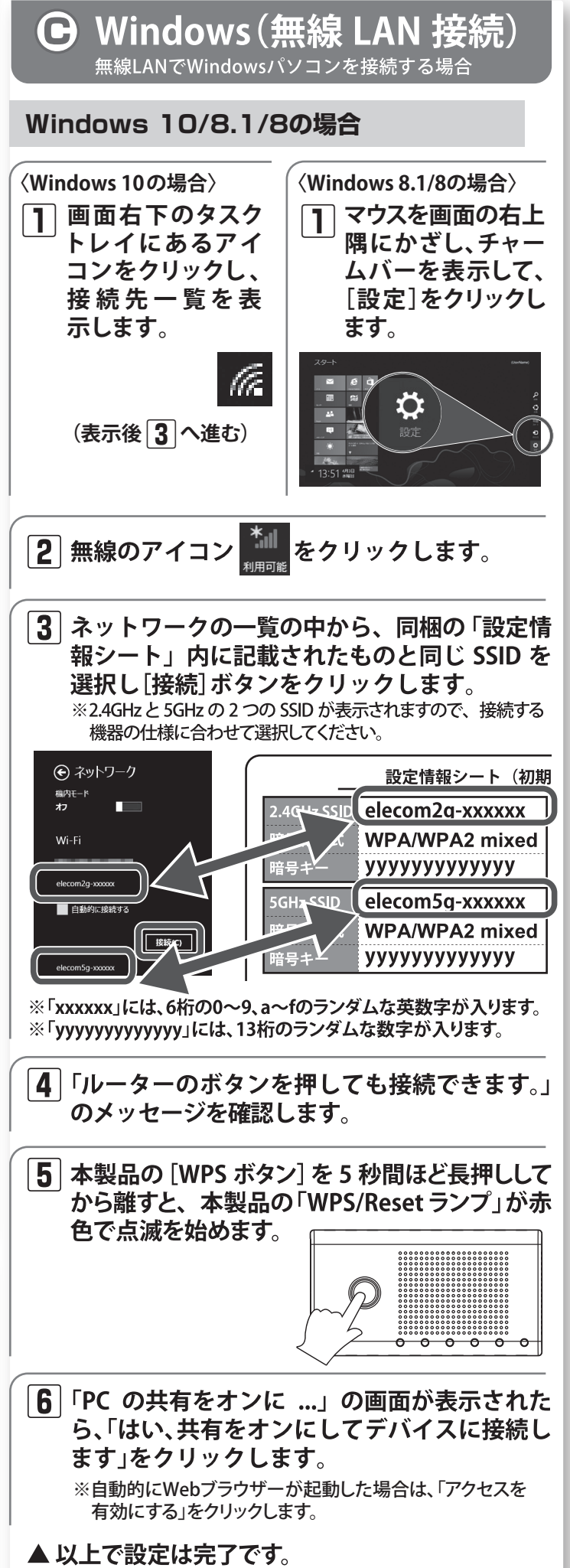

ホテルによっては、Webブラウザー(IEやSafariなど)による認証作業 が必要な場合があります。その場合は、宿泊されているホテルへ認 証方法をご確認ください。

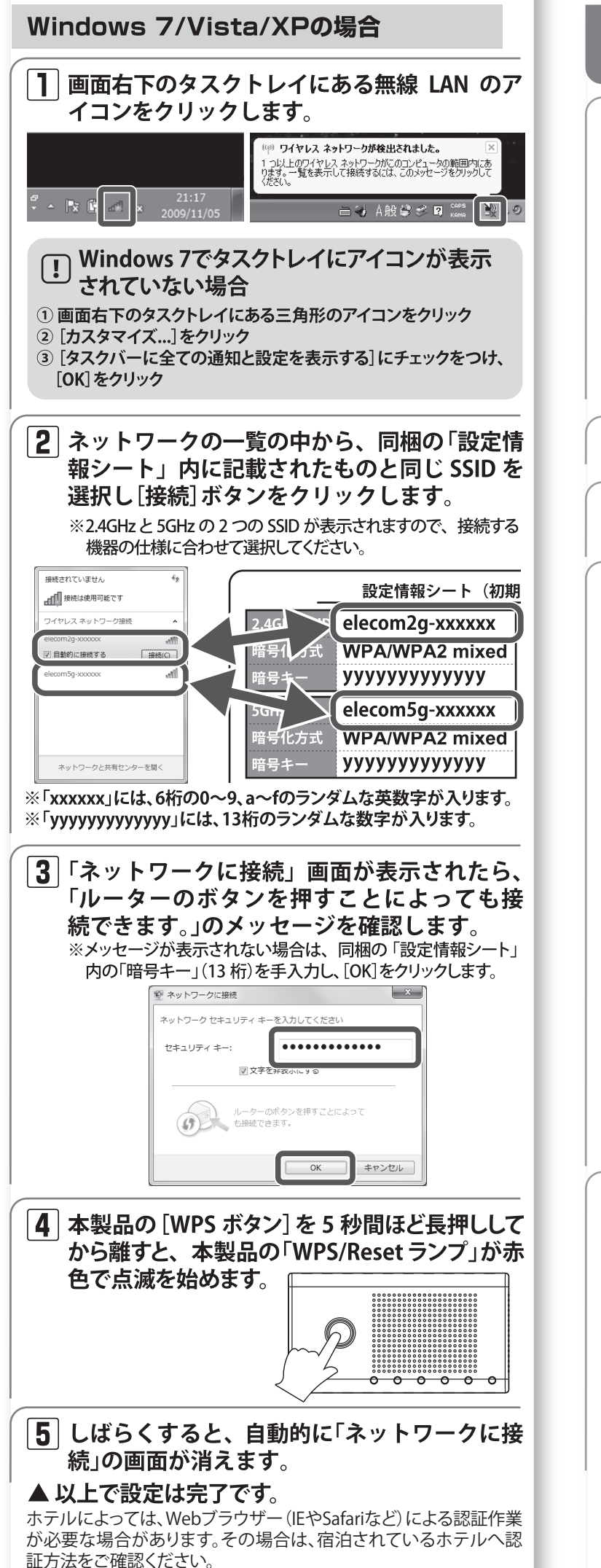

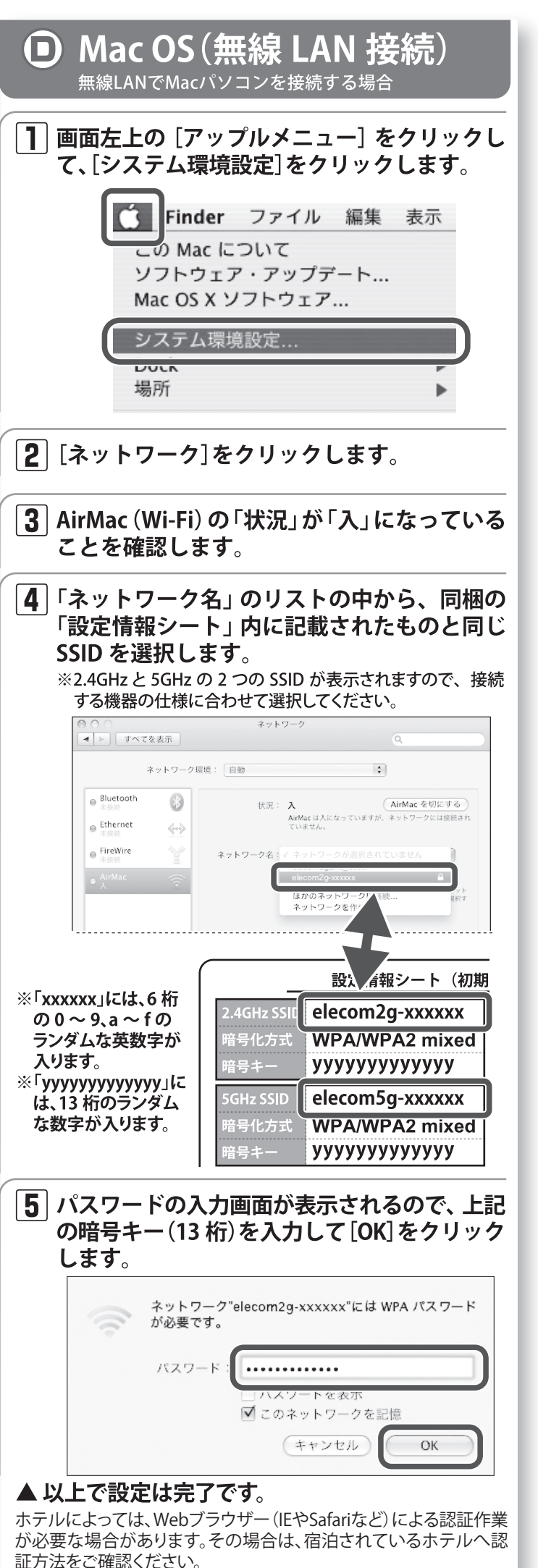

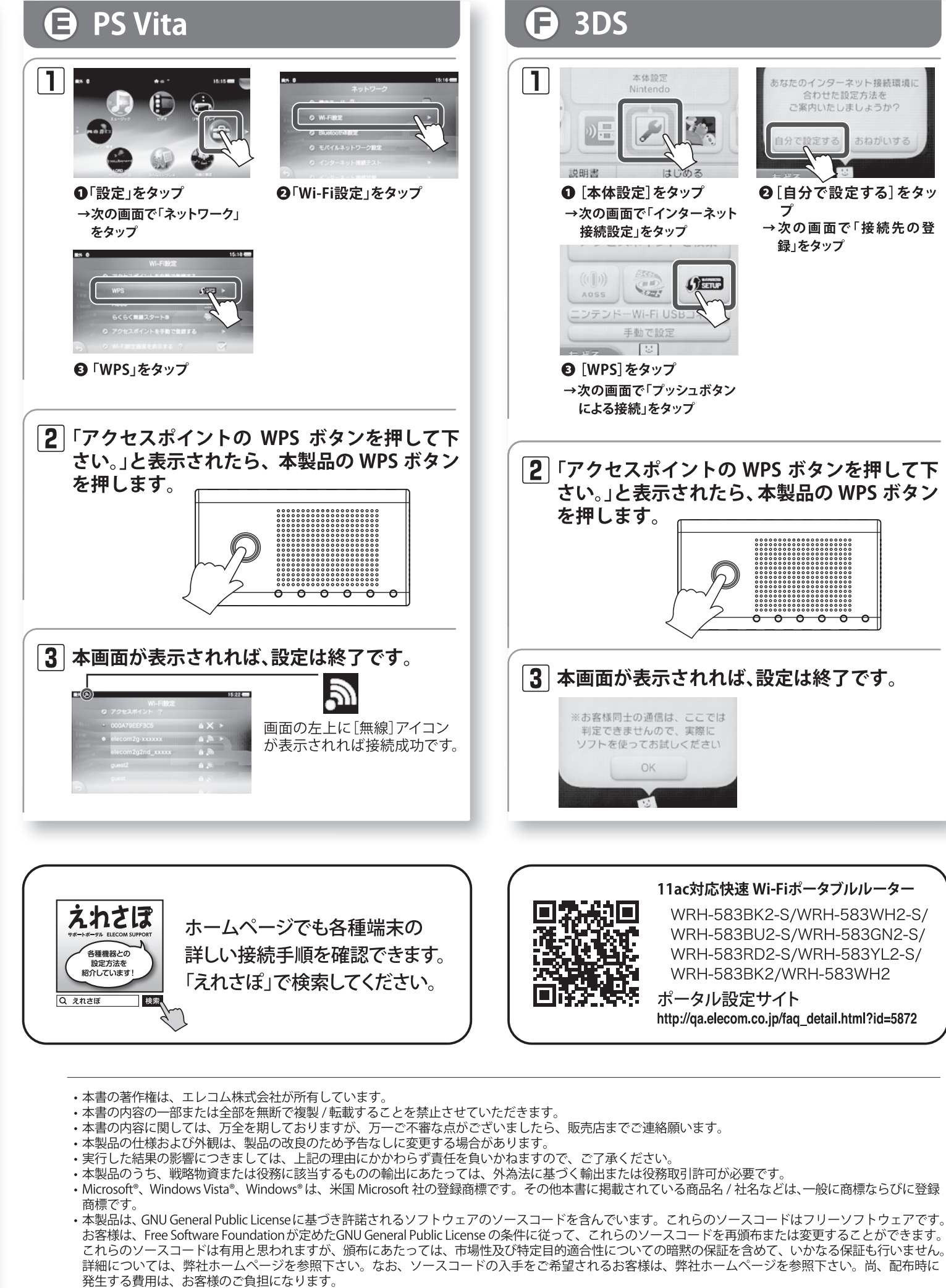

WRH-583BK2-S/WRH-583WH2-S/WRH-583BU2-S/WRH-583GN2-S/WRH-583RD2-S/WRH-583YL2-S/WRH-583BK2/WRH-583WH2 設定手順書① 2016年5月20日 第2版 エレコム株式会社 ©2016 ELECOM CO., LTD. All rights reserved.